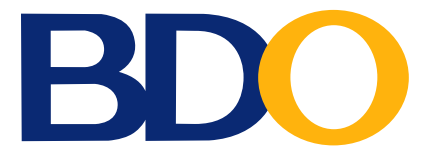

## BDO enrolment and how to give via online giving

## **BDO Enrollment**

If you have already enrolled Victory as a biller, you may skip this step.

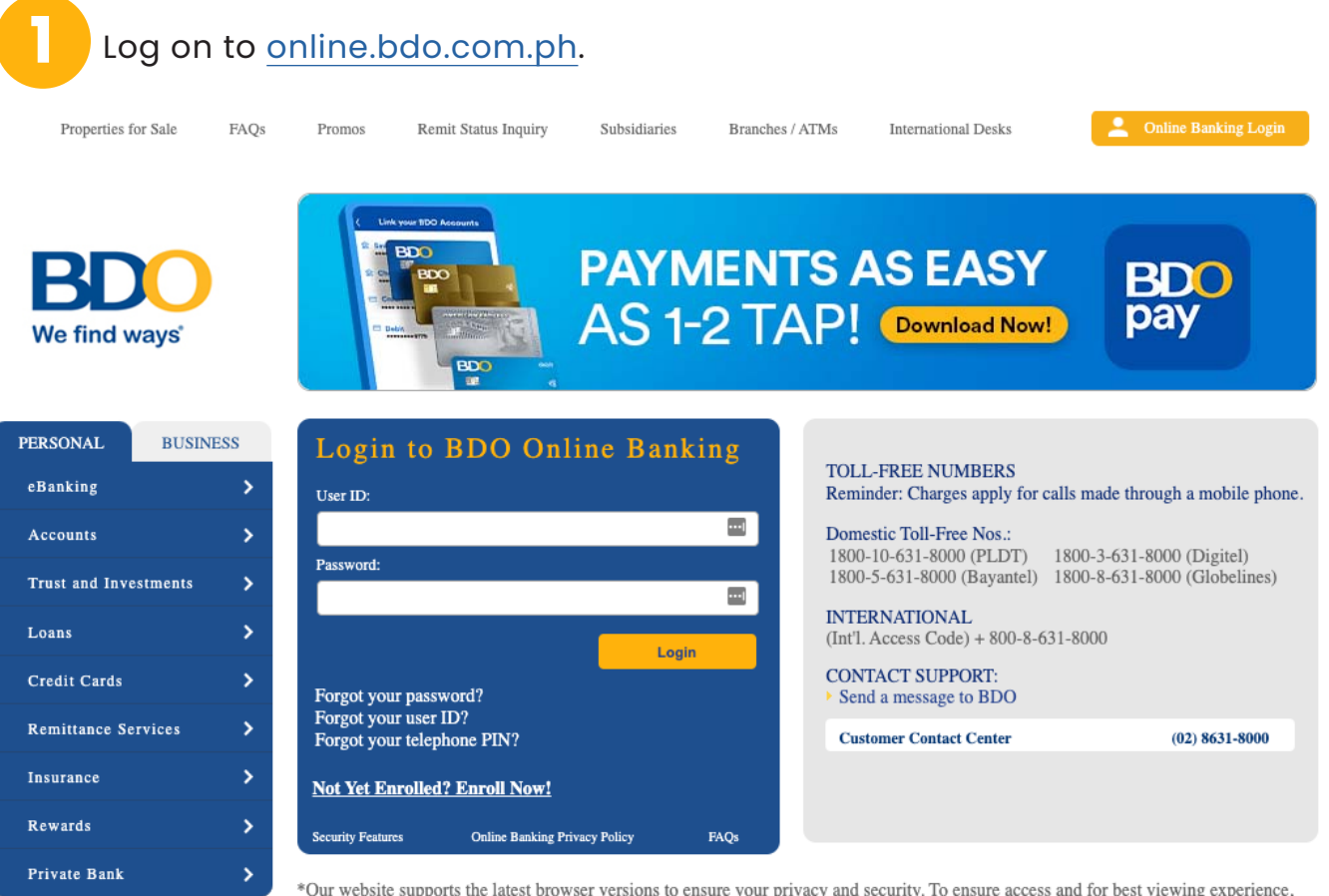

\*Our website supports the latest browser versions to ensure your privacy and security. To ensure access and for best viewing experience, please upgrade to the latest versions of Mozilla Firefox, Google Chrome, Safari or Internet Explorer as soon as possible.

## From the main menu, select:

| NAVIGATE             | Enrollment » Company/Biller » Enroll                                                         |    |                                                                                                    |
|----------------------|----------------------------------------------------------------------------------------------|----|----------------------------------------------------------------------------------------------------|
| My Accounts          | Welcome,                                                                                     |    | 601                                                                                                    |
| Send Money >         | Your last login was August 01, 2022, 20:04:12 GMT +8<br>You have 0 invalid login attempt(s). |    | Car<br>Ma                                                                                                 |
| Pay Bills and Reload | 6                                                                                            |    |                                                                                                    |
| Enrollment 🔶 🗛 🗲     | Choose an option:                                                                            |    |                                                                                                    |
| More Services        | ATM Banking                                                                                  | F  |                                                                                                    |
| Profile Settings     | Own Account                                                                                  | ١. | «BACK                                                                                                    |
| Troine Secangs 7     | Other Person's Account                                                                       | F. | Company/Biller                                                                                            |
| My Quick Links 🔅     | Company/Biller                                                                               | ×. | Enroll  C                                                                                                 |
|                      | Prepaid Mobile Number                                                                        | Ł  | View/Edit/Delete Company/Biller                                                                           |
| o 🖪 🗲                | Request for Unenrollment                                                                     |    | TM), click "Enrollment Services" menu bar > "ATM Banking" > "Link/Unlink Company/Biller to Card Number" : |
|                      | Request for Unenrollment Other                                                               |    |                                                                                                    |
|                      | Channels                                                                                     |    |                                                                                                    |
|                      | Mobile Device(s)                                                                             | •  | ately pay your biller after this enrollment.                                                              |
|                      | Trust Account                                                                                | ١. | chant.                                                                                                    |
|                      | BDO Rewards Account                                                                          | •  | Submit                                                                                                    |
|                      |                                                                                              | _  | -                                                                                                    |

Under Company/Biller, select Victory Christian Fellowship of the Philippines.

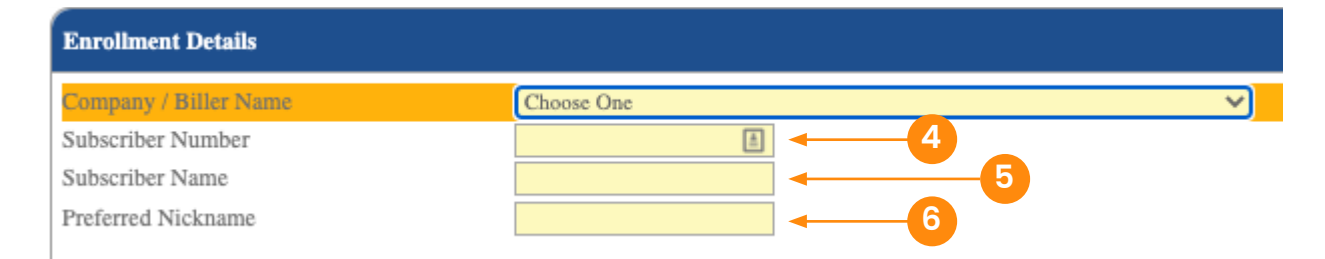

## Enter the Subscriber Number.

Note: **Subscriber Number** is a series of numbers that is provided to you upon registration on the giving site. A copy of this is also sent to your registered email.

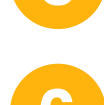

Enter Subscriber Name.

Click Submit.

Enter your **Preferred Nickname**.

Under Channel for Enrollment, tick Online Banking.

| Channel For Enrollment                                                                                                    |                                                                                                    |
|----------------------------------------------------------------------------------------------------|----------------------------------------------------------------------------------------------------|
| Online Banking                                                                                                    | Automated Teller Machine                                                                                                    |
| Phone Banking                                                                                                    | Mobile Banking                                                                                                    |
| *Note: To be able to pay through the Automated Teller Mac<br>enrollment                                                     | hine (ATM), click "Enrollment Services" menu bar > "ATM Banking" > "Link/Unlink Company/Biller to Card Number" after successful |
| Enrolled Company/Biller is effective immediately. You may i<br>Disclaimer: Success of each payment is also dependent with t | mmediately pay your biller after this enrollment.<br>the merchant.                                                              |
|                                                                                                    | Submit - 8                                                                                                    |
|                                                                                                    |                                                                                                    |

| SDO HOW                                                                                                    |                                                                                                    |                                                            |
|----------------------------------------------------------------------------------------------------|----------------------------------------------------------------------------------------------------|------------------------------------------------------------|
| Log on to o                                                                                                    | nline.bdo.com.ph.                                                                                                    |                                                            |
| 2 From the m                                                                                                    | ain menu, select:                                                                                                    |                                                            |
| NAVIGATE                                                                                                    |                                                                                                    |                                                            |
| My Accounts                                                                                                    | > Welcome                                                                                                    |                                                            |
| Send Money                                                                                                    | <ul> <li>Your last login was August 01, 202</li> <li>You have 0 invalid login attempt</li> </ul>                                                                                                    | 22, 20:04:12 GMT +8<br>t(s).                               |
| Pay Bills and Reload ┥                                                                                                    | Choose an option:                                                                                                    | Bills Payment                                              |
| Enrollment                                                                                                    | Bills Payment -B                                                                                                    | View Bill Rack                                             |
|                                                                                                    | Prepaid Mobile Reload                                                                                                    | Pay Bills -C                                               |
| More Services                                                                                                    | BDO Cash Card Reload                                                                                                    | Edit/Cancel Payment                                        |
| On "Pay fro<br>BDO<br>We find ways                                                                                                    | m," choose the account you<br>Pay Bills                                                                                                    | ı will use.<br>希 💌 🗹 🛈                                     |
| On "Pay fro<br>BDO<br>We find ways                                                                                                    | m," choose the account you<br>Pay Bills                                                                                                    | ı will use.<br>র ⊠ 🗹 🕄                                     |
| On "Pay fro<br>BDOO<br>We find ways"                                                                                                    | m," choose the account you<br>Pay Bills                                                                                                    | ı will use.<br>☆ ⊠                                         |
| On "Pay fro<br>BDDO<br>Ne find ways"                                                                                                    | m," choose the account you<br>Pay Bills<br>Pay Bills and Reload > Bills Payment > Pay Bills<br>Welcome<br>Your last login was August 01, 2022, 20:04:12 GMT +8                                                                                                    | a will use.<br>* 💌 🗹 🕄                                     |
| On "Pay fro<br>BDDO<br>Ne find ways"                                                                                                    | m," choose the account you<br>Pay Bills<br>Pay Bills and Reload > Bills Payment > Pay Bills<br>Welcome<br>Your last login was August 01, 2022, 20:04:12 GMT +8<br>You have 0 invalid login attempt(s).                                                                                                    | a will use.<br>★ ♥ ♥ €<br>Go to<br>Card Secu<br>Manageme   |
| On "Pay fro<br>BDDO<br>We find ways"                                                                                                    | m," choose the account you<br>Pay Bills<br>Pay Bills and Reload >> Bills Payment >> Pay Bills<br>Welcome<br>Welcome<br>Your last login was August 01, 2022, 20:04:12 GMT +8<br>You have 0 invalid login attempt(s).<br>Payment Details                                                                                                    | a will use.<br>* 💌 🕑 🕄 1<br>Go to<br>Card Secu<br>Manageme |
| On "Pay fro                                                                                                    | m," choose the account you<br>Pay Bills and Reload > Bills Payment > Pay Bills<br>Pay Bills and Reload > Bills Payment > Pay Bills<br>Pay Bills and Reload > Bills Pay Bills<br>Pay Bills and Reload > Bills Pay Bills<br>Pay Bills and Reload > Bills Pay Bills<br>Pay Bills and Reload > Bills Pay Bills<br>Pay Bills and Reload > Bills Pay Bills<br>Pay Bills and Reload > Bills Pay Bills<br>Pay Bills and Reload > Bills Pay Bills<br>Pay Bills and Reload > Bills Pay Bills<br>Pay Bills and Reload > Bills Pay Bills<br>Pay Bills and Reload > Bills Pay Bills<br>Pay Bills and Reload > Bills Pay Bills<br>Pay Bills and Reload > Bills Pay Bills<br>Pay Bills and Reload > Bills Pay Bills | a will use.                                                |
| On "Pay fro<br>BDCC<br>We find ways"                                                                                                    | m," choose the account you  Pay Bills and Reload >> Bills Payment >> Pay Bills  Pay Bills and Reload >> Bills Payment >> Pay Bills  Pay Bills and Reload >> Bills Payment >> Pay Bills  Pay Bills and Reload >> Bills Payment >> Pay Bills  Pay Bills and Reload >> Bills Payment >> Pay Bills  Pay Bills and Reload >> Bills Payment >> Pay Bills  Pay Bills and Reload >> Bills Payment >> Pay Bills  Pay Bills and Reload >> Bills Payment >> Pay Bills  Pay Bills and Reload >> Bills Payment >> Pay Bills  Pay Bills and Reload >> Bills Payment >> Pay Bills  Pay from Pay this Company/Biller Amount  Pay a Company/Biller Pay a Company/Biller Pay a Company Biller Pay a Company a Company/Bille                                                                                       | a will use.                                                |
| On "Pay fro<br>BDCC<br>We find ways"                                                                                                    | m," choose the account you  m," choose the account you  pay Bills and Reload > Bills Payment > Pay Bills  Pay Bills and Reload > Bills Payment > Pay Bills  Pay Bills and Reload > Bills Payment > Pay Bills  Pay Bills and Reload > Bills Payment > Pay Bills  Pay Bills and Reload > Bills Payment > Pay Bills  Pay Bills and Reload > Bills Payment > Pay Bills  Pay Bills and Reload > Bills Payment > Pay Bills  Pay Bills and Reload > Bills Payment > Pay Bills  Pay Bills and Reload > Bills Payment > Pay Bills  Pay Bills and Reload > Bills Payment > Pay Bills  Pay Bills and Reload > Bills Payment > Pay Bills  Pay Bills and Reload > Bills Payment > Pay Bills  Pay Bills and Reload > Bills Payment > Pay Bills  Pay from Pay this Company/Biller Amount Remarks For clients who wish to pay their bills via Credit Card please click the link                                                                                                    | a will use.                                                |
| On "Pay fro<br>BDCC<br>We find ways"                                                                                                    | m," choose the account you<br>Pay Bills and Reload > Bills Payment > Pay Bills<br>Pay Bills and Reload > Bills Payment > Pay Bills<br>Pay Bills and Reload > Bills Payment > Pay Bills<br>Velcome<br>Your last login was August 01, 2022, 20:04:12 GMT +8<br>You have 0 invalid login attempt(s).<br>Payment Details<br>Pay from<br>Pay this Company/Biller<br>Amount<br>Remarks<br>For clients who wish to pay their bills via Credit Card please click the link                                                                                                    | a will use.                                                |
| On "Pay fro<br>BDCC<br>We find ways"                                                                                                    | m," choose the account you<br>Pay Bills and Reload > Bills Payment > Pay Bills<br>Pay Bills and Reload > Bills Payment > Pay Bills<br>Pay Bills and Reload > Bills Payment > Pay Bills<br>Velcome<br>Your last login was August 01, 2022, 20:04:12 GMT +8<br>You have 0 invalid login attempt(s).<br>Payment Details<br>Pay from<br>Pay this Company/Biller<br>Amount<br>Remarks<br>For clients who wish to pay their bills via Credit Card please click the link                                                                                                    | a will use.                                                |
| On "Pay fro<br>BDCO<br>We find ways"                                                                                                    | m," choose the account you<br>Pay Bills and Reload > Bills Payment > Pay Bills<br>Pay Bills and Reload > Bills Payment > Pay Bills<br>Pay Bills and Reload > Bills Payment > Pay Bills<br>Velcome<br>Your last login was August 01, 2022, 20:04:12 GMT +8<br>You have 0 invalid login attempt(s).<br>Payment Details<br>Pay from<br>Pay this Company/Biller<br>Amount<br>Remarks<br>For clients who wish to pay their bills via Credit Card please click the link                                                                                                    | a will use.                                                |
| On "Pay fro<br>BDDO<br>Refind ways"                                                                                                    | m," choose the account you<br>Pay Bills and Reload > Bills Payment > Pay Bills<br>Pay Bills and Reload > Bills Payment > Pay Bills<br>Pay Bills and Reload > Bills Payment > Pay Bills<br>Velcome<br>Your last login was August 01, 2022, 20:04:12 GMT +8<br>You have 0 invalid login attempt(s).<br>Payment Details<br>Pay from<br>Pay this Company/Biller<br>Amount<br>Remarks<br>For clients who wish to pay their bills via Credit Card please click the link<br>Dry as biller.                                                                                                    | a will use.                                                |
| <ol> <li>On "Pay fro</li> <li>BDOOR</li> <li>BDOOR</li> <li>BDOOR</li> <li>BDOOR</li> <li>Avvidate</li> <li>My Accounts</li> <li>Send Money</li> <li>Pay Bills and Reload</li> <li>Enrollment</li> <li>More Services</li> <li>Profile Settings</li> <li>Cuick Links</li> <li>Select Victo</li> <li>Enter Yourr of</li> </ol> | m," choose the account you  Pay Bills and Reload > Bills Payment > Pay Bills Pay Bills and Reload > Bills Payment > Pay Bills Pay Bills and Reload > Bills Payment > Pay Bills Velcome Your last login was August 01, 2022, 20:04:12 GMT +8 You have 0 invalid login attempt(s).  Pyment Details Pay from Pay this Company/Biller Pay from Pay this Company/Biller Pay at Company/Biller Pay at Company/Biller For clients who wish to pay their bills via Credit Card please click the link  Dry as biller.                                                                                                    | a will use.                                                |